## Checklist – Modernized Vital Signs & Clinical Entry Workspace Project

Document and forward any additional questions that you are unable to answer to the appropriate member of the team. Do not leave concerns open-ended; YOU are responsible for following up.

Please note the following are priorities during your time with the staff:

Modernized Vital Signs

- How to document from the Vital Sign component
- How to correct documentation performed within the component
- Changes to Temperature documentation (Temperature and Temperature Method are one field)

## **Clinical Entry Workspace**

- Providers: How to default components to the top of CEW
- Providers: How to edit a custom autotext dropdown from CEW
- Clinical staff: How to search for Powerforms and make them a favorite
- Clinical staff: How to document a new Powerform from CEW

Date:\_\_\_\_\_ CI/Support Name:

Staff Member Name:\_\_\_\_\_

Staff Position:\_\_\_\_\_

| Task                                                                                                    | Yes | No | N/A |
|----------------------------------------------------------------------------------------------------|-----|----|-----|
| 1. Vital Sign Component Overview                                                                                                    |     |    |     |
| Use Add Vitals button to select documentation forms.                                                                                                    |     |    |     |
| Use arrows to pull in additional columns (single arrow = 1 column, double arrow = 5 columns).                                                                 |     |    |     |
| Latest button – pulls most recent vital signs into the far left column, displays in orange.                                                                   |     |    |     |
| Look Back dropdown – changes the timeframe for vital signs.                                                                                                   |     |    |     |
| Select Date Icon (calendar) – used to pull a certain date into the far left column.                                                                           |     |    |     |
| Zoom in and Zoom out buttons to change the display.                                                                                                    |     |    |     |
| Click date header to change Vital Sign interval view.                                                                                                    |     |    |     |
|                                                                                                    |     |    |     |
| 2. Pain Scales and Assessments and Vitals and Measurements Form Functionality                                                                                 |     |    |     |
| Chart At – be sure to update the time to reflect the time the vital signs were obtained or time the assessment was performed if not documenting in real time. |     |    |     |
| Document by clicking into the field or use the dropdown arrow.                                                                                                |     |    |     |
| Black carat collapses the Pain Assessment tool/Vital Sign sections to decrease scrolling.                                                                     |     |    |     |

## Checklist

| Comment is a because an itality and a statistical in the field                            | T     |      |
|-------------------------------------------------------------------------------------------|-------|------|
| Comment icon becomes available once sometning is documented in the field.                 |       |      |
| Green bubble on the comment icon indicates a comment has been made, clicking the          |       |      |
| green bubble will open the comment for review before signing.                             |       |      |
| Must scroll to the bottom to sign to save documentation.                                  |       |      |
| Can pull in vital signs into the Vitals and Measurements Charting form in the Vital Signs |       |      |
| component if the patient is associated to the monitor.                                    |       |      |
| Vitals signs pulled in from a monitor will have a purple diamond and will have            |       |      |
| Device:Date/Time below the documentation field.                                           |       |      |
| If Vitals are pulled in, nurse should be sure to change the form time to the time listed  |       |      |
| below the vital sign so the vitals are not documented in the wrong time column.           |       |      |
|                                                                                           |       |      |
| 2 Tomporature Decumentation                                                               |       |      |
| 5. Temperature Documentation                                                              |       |      |
| Temperature and Temperature Method are now one documentation field in the Vital Sign      |       |      |
| Component, 1View, and Powerforms.                                                         |       |      |
| Inpatient Nurses using BMDI/EP2DA – Temperature Monitored has a required                  |       |      |
| Temperature Method field that opens when temperature result is pulled in from a           |       |      |
| device.                                                                                   |       |      |
|                                                                                           |       |      |
|                                                                                           |       |      |
| 4. Correcting Documentation Performed Within the Vital Signs Component                    |       |      |
| Click the documentation cell and select Modify in the viewing pane that opens             |       |      |
| Click the documentation cert and select would y in the viewing pane that opens.           |       |      |
| Update the documentation or add additional documentation.                                 |       |      |
| Sign.                                                                                     |       |      |
| A blue triangle displays in the Vital Sign documentation component cell indicating the    |       |      |
| documentation has been modified. (Even if modified from iView.)                           |       |      |
|                                                                                           |       |      |
| 5. Uncharting Documentation Performed Within The Vital Signs Component                    |       |      |
| Can't remember if the documentation was from iView or the component? Click the cell       |       |      |
| to be uncharted/modified                                                                  |       |      |
| An Advisory popun will display if the documentation occurred in outside of the Vital      |       |      |
| Sign component prompting the user to return to the location in which the documentation    |       |      |
| was charted                                                                               |       |      |
| Newigets to Wiew and we shout the decomponentation                                        |       |      |
| Navigate to iview and unchart the documentation.                                          |       | <br> |
|                                                                                           |       | <br> |
| 6. Viewing a Comment                                                                      |       | <br> |
| Click the comment icon in the cell to open the viewing pane.                              |       |      |
|                                                                                           |       |      |
| 7 Clinical Entry Worksnace Overview                                                       |       |      |
| Documentation from the Vital Sign Component forms will display in the Charting            | ╋     | <br> |
| section                                                                                   |       |      |
| Desumentation from A dhea forms display in Charting section with their status             | ╂───┤ |      |
| Completed In Progress etc.                                                                |       |      |
| Decompteted, III-Flogless etc                                                             | +     | <br> |
| Werkenses and as have a second to Linical Entry                                           |       |      |
| workspace and no longer seen in the MPage component menu.                                 | 1     |      |

## Checklist

| Use filters in Charting to customize how many forms and status of forms to be seen.                            |       |  |
|----------------------------------------------------------------------------------------------------|-------|--|
| Use the Refresh icon to refresh just Clinical Entry Workspace.                                                 |       |  |
|                                                                                                    |       |  |
| 8. Setting Up Clinical Entry Workspace                                                                         |       |  |
| Each MPage will need to be set up, the settings do not carry from one MPage to another.                        |       |  |
| Settings Button will be dithered when there are no documentation components for that MPage.                    |       |  |
| Click Settings to change the order of the display – defaults to Charting Components first (Powerform display). |       |  |
| Providers will want to change it to Documentation Components First.                                            |       |  |
| Providers will want to drag the documentation components to the order that fits their workflow.                |       |  |
| Click Apply to save the Settings changes.                                                                      |       |  |
| Remind to exit Powerchart/FirstNet through the Exit door to make sure the changes stick.                       |       |  |
|                                                                                                    |       |  |
| 9. Resizing Clinical Entry Workspace                                                                           |       |  |
| Use the Toggle Workspace icon to close/open Clinical Entry Workspace.                                          |       |  |
| Click the Workspace Setting Tool icon to change the size of Clinical Entry workspace                           |       |  |
| display (Small (default setting), Medium, or Large.                                                            | ┥──┤  |  |
| Customize the size by hovering over the left edge and drag to the desired size.                                |       |  |
| 10. Editing Custom Auto Text Dropdowns from Clinical Entry Workspace                                           |       |  |
| Enter the auto text in a documentation component.                                                              |       |  |
| Click Edit.                                                                                                    |       |  |
| Modify, add, or remove a dropdown option.                                                                      |       |  |
| Click Apply.                                                                                                   |       |  |
|                                                                                                    |       |  |
| 11. Searching For a Form to Document                                                                           | ╡───┼ |  |
| Under Charting, click Add form.                                                                                | ┥──┤  |  |
| display to select from based on the search word).                                                              |       |  |
| 12 Documenting Forms From Clinical Entry Worksnace Charting                                                    | ┢──┤  |  |
| Click the box next to the form name                                                                            | ┞──┤  |  |
| Click Add The form opens                                                                                       | +     |  |
| Multiple forms can be selected at one time, just like in AdHos                                                 | +     |  |
|                                                                                                    | +     |  |
| 13. Making a Form a Favorite                                                                                   |       |  |
| Click the open Star to add the form to Favorites for easy future acess. Star turns black                       |       |  |
| when it is a favorite form.                                                                                    | +     |  |
| <b>TIP:</b> Search for and add forms that are frequently used and add them to Favorites.                       | +     |  |

Checklist

| 14. Form History                                                                                                    |              |      |
|----------------------------------------------------------------------------------------------------|--------------|------|
| Set the Range and Sort filters to view forms used during that time range.                                               |              |      |
|                                                                                                    | 1            |      |
| 15. Accessing Form Browser From Clinical Entry Workspace                                                                |              | <br> |
| Click Form Browser button under Charting                                                                                |              |      |
| Click the This Encounter how if you only want to see forms documented on for this                                       | <u> </u>     |      |
| encounter                                                                                                    |              |      |
| Set the Pange filter for the timeframe (Defaults to 7 days)                                                             |              |      |
| Set the Status filter for the form statuces you want to see                                                             |              |      |
| Set the Status filter for the form statuses you want to see.                                                            |              |      |
| Use the Author filter if you only want to see forms you documented.                                                     | <sup> </sup> |      |
| Click the column header to filter that column. An arrow displays down or up. Only one column can be filtered at a time. |              |      |
| Use the First, Previous, Next, and Last buttons to navigate through Form Browser when there are multiple pages.         |              |      |
| To open a form, click the line row or the arrow to the right of author.                                                 |              |      |
| Options to Modify, View, or Unchart.                                                                                    |              |      |
| Click arrow back on the upper left corner to return to Form Browser in CFW                                              | -            |      |
| Chek unow blek on the upper left conten to rotain to rotain browser in CEW.                                             |              |      |
| 16                                                                                                    |              |      |
|                                                                                                    |              |      |
|                                                                                                    |              |      |
|                                                                                                    |              |      |
|                                                                                                    |              |      |
|                                                                                                    |              |      |
|                                                                                                    |              |      |
| 17.                                                                                                    |              |      |
|                                                                                                    |              |      |
|                                                                                                    |              |      |
|                                                                                                    |              |      |
|                                                                                                    |              |      |
| 18 Waind Catabas                                                                                                    |              |      |
| 18. Wellu Gotchas                                                                                                    |              |      |
|                                                                                                    |              |      |
|                                                                                                    |              |      |
|                                                                                                    |              |      |
|                                                                                                    |              |      |
| 19. Review where to find more materials                                                                                 |              |      |
|                                                                                                    |              |      |
|                                                                                                    |              |      |
|                                                                                                    |              |      |
|                                                                                                    |              |      |
|                                                                                                    |              |      |
| 20. Comments/Concerns                                                                                                   |              |      |
|                                                                                                    |              |      |
|                                                                                                    |              |      |

┟

ſ